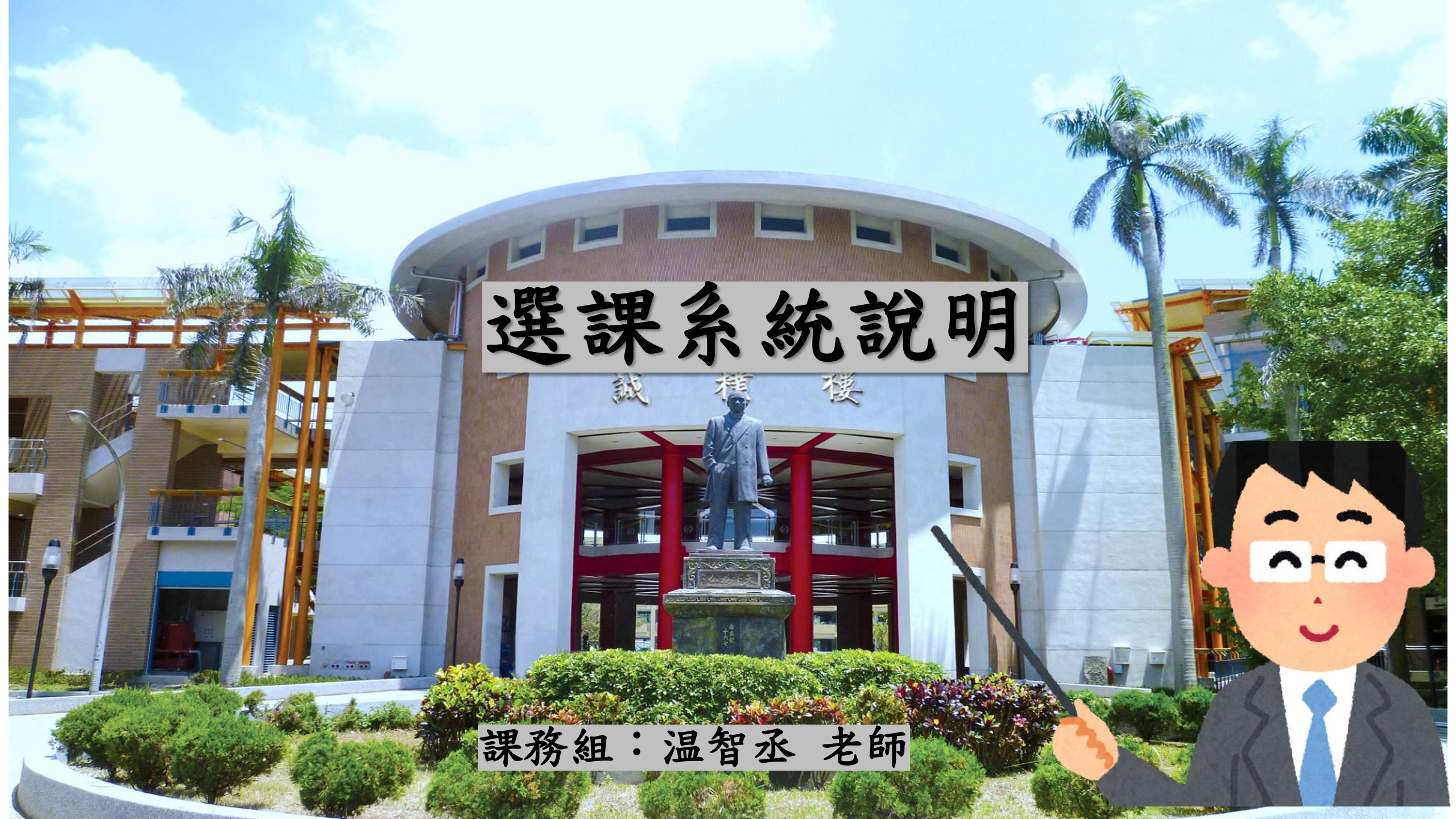

NO 141 141 / 1 升學榜單 教師社群 團膳與制服

>>>

E化校園

| webmail »»                | <b>最新消息</b> 學生訊息  升學資訊  研習活動  榮譽榜  獎學                        | 金政策宣導      |      |
|---------------------------|--------------------------------------------------------------|------------|------|
| (新)雲端差勤                   | 標題                                                           | 日期         | 發佈單位 |
| 曾訂員 <u></u> 前系統<br>公文整合系統 | ◎ 公告本校113學年度代理教師甄選第8招甄選結果 №₩                                 | 2024-08-14 | 人事室  |
| 中途離校通報                    | ◎ <公告>113學年度第1學期期初各項會議及活動彙整表 №₩                              | 2024-08-15 | 總務處  |
| 學生申訴評議                    | ◎ 教育局113年「校園防毒守門員」師資培訓研習暨認證實施計畫                              | 2024-08-15 | 學務處  |
| 圖書館館藏查詢                   | ◎ 轉知國立臺灣圖書館與天鈺環境永續基金會合作辦理之「繪出美好未來永                           | 2024-08-14 | 學務處  |
| 曾 <b></b> 离紀録<br>學習歷程 ※   | <u>續發展圖像徵件」資訊,歡迎踴躍參加。</u>                                    |            |      |
| 課表查詢                      | <u>勞動部勞動力發展署轉知台灣就業通名稱遭詐騙訊息冒用一案,請民眾小</u>                      | 2024-08-14 | 實習處  |
| 成績輸入查詢                    |                                                              | 0004 00 44 | 中羽市  |
| 自主學習專區                    | 勞動部勞動刀發展者技能檢定中心預定於113年8月27日至9月5日受理113<br>在度第3梯次全國技術十技能檢定報名作業 | 2024-08-14 | 員首處  |
| 報修系統 ≫<br>堤地與物品領田         | ◎ 重由時值暑假期間,官道學生水域等安全官道措施,防止音外事件發生                            | 2024-08-14 | 教務處  |
| 專科教室借用                    | ◎ 114 年參加全國百住民族運動會五人制足球代表隊選拔賽                                | 2024-08-14 | 教務處  |
| 影音教學平台                    | ◎ 國立體育大學辦理「113學年度各級學校民俗體育深耕計書→民俗體育書年                         | 2024-08-14 | 教務處  |
| 智慧校園平台                    | 教師徵選公告」                                                      |            |      |
| 財產管理系統                    | ◎ 國立體育大學辦理「112年運動科技應用跨領域人才培育計畫」相關執行成                         | 2024-08-14 | 教務處  |

电 
成 
一 
在 
示 , 11 
4 
电 
成 
杆 
环 
사

國立科大達48% 全體師生恭賀!

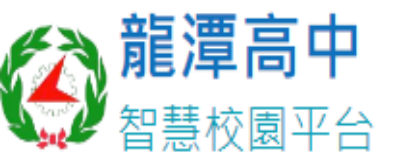

# •務必記得,密碼為你的身分證字號, 英文字母要【大寫】

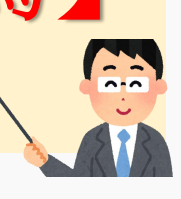

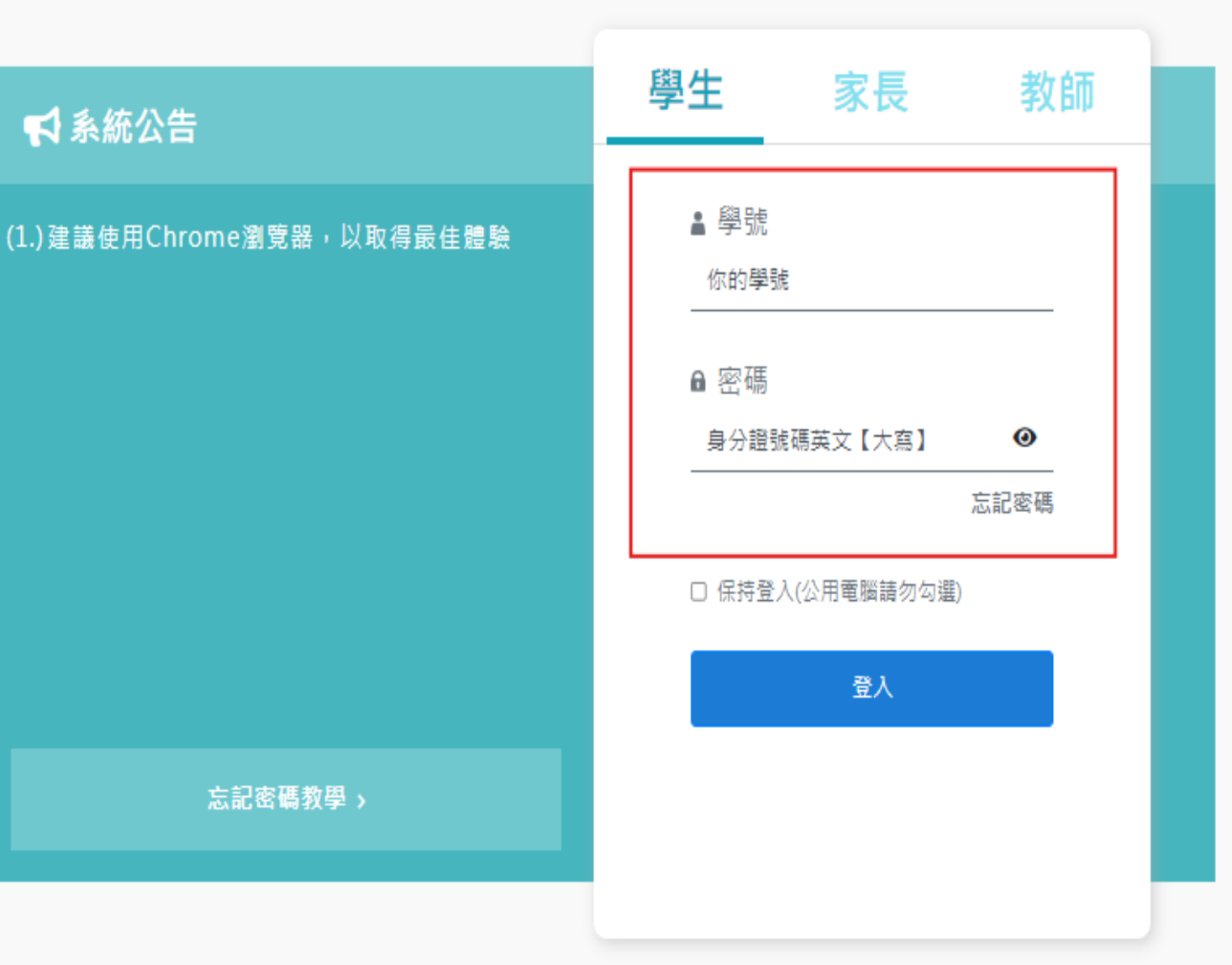

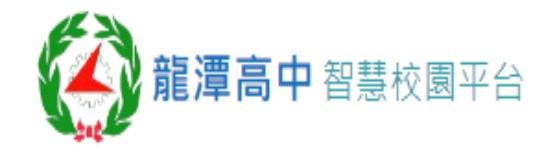

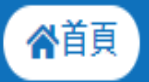

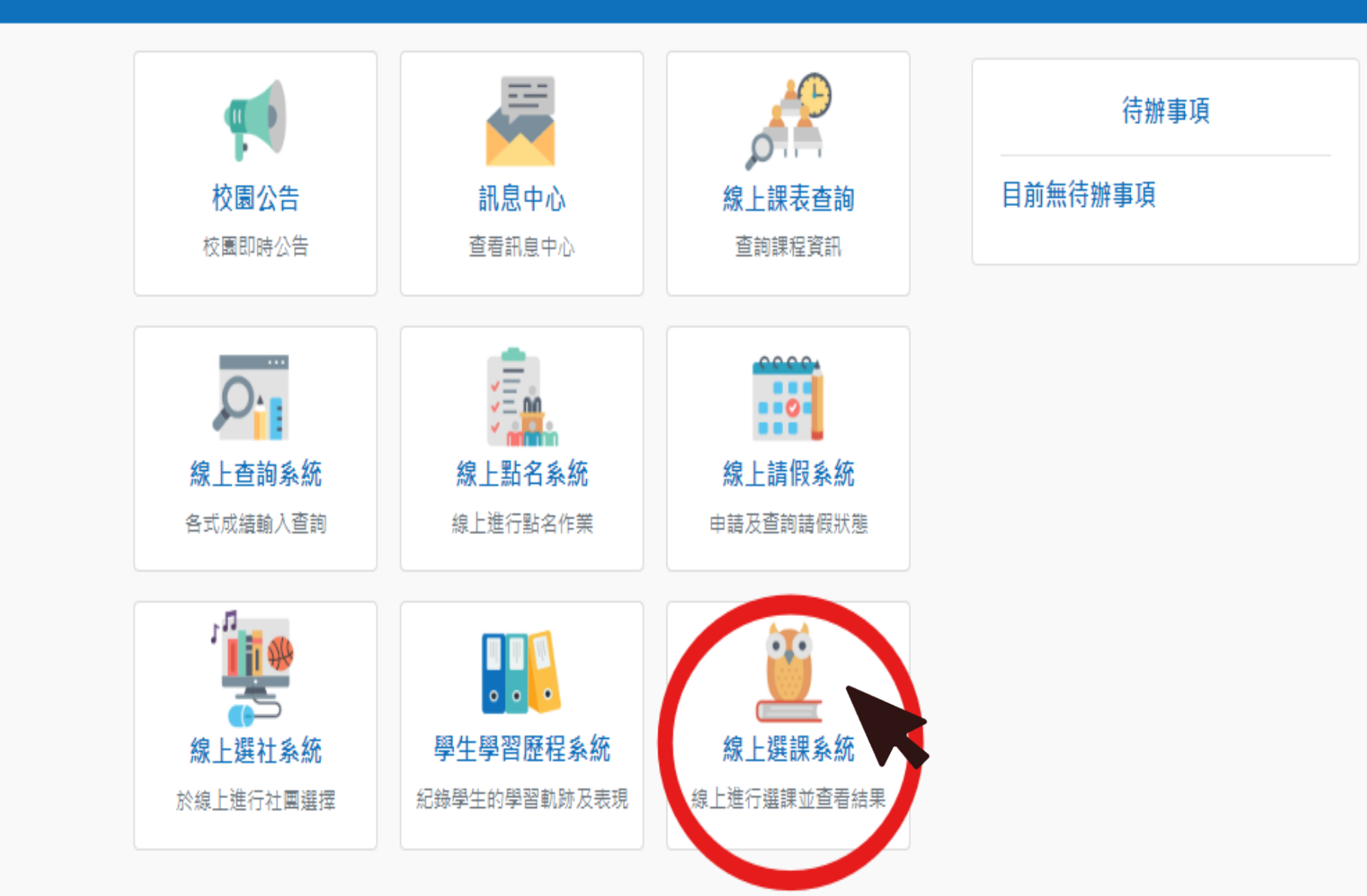

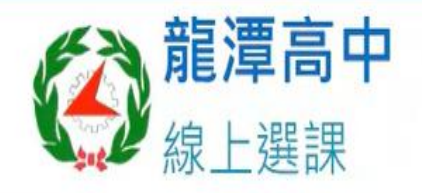

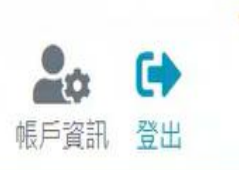

選課系統首頁 查看課表 查看歷程

# 

\*

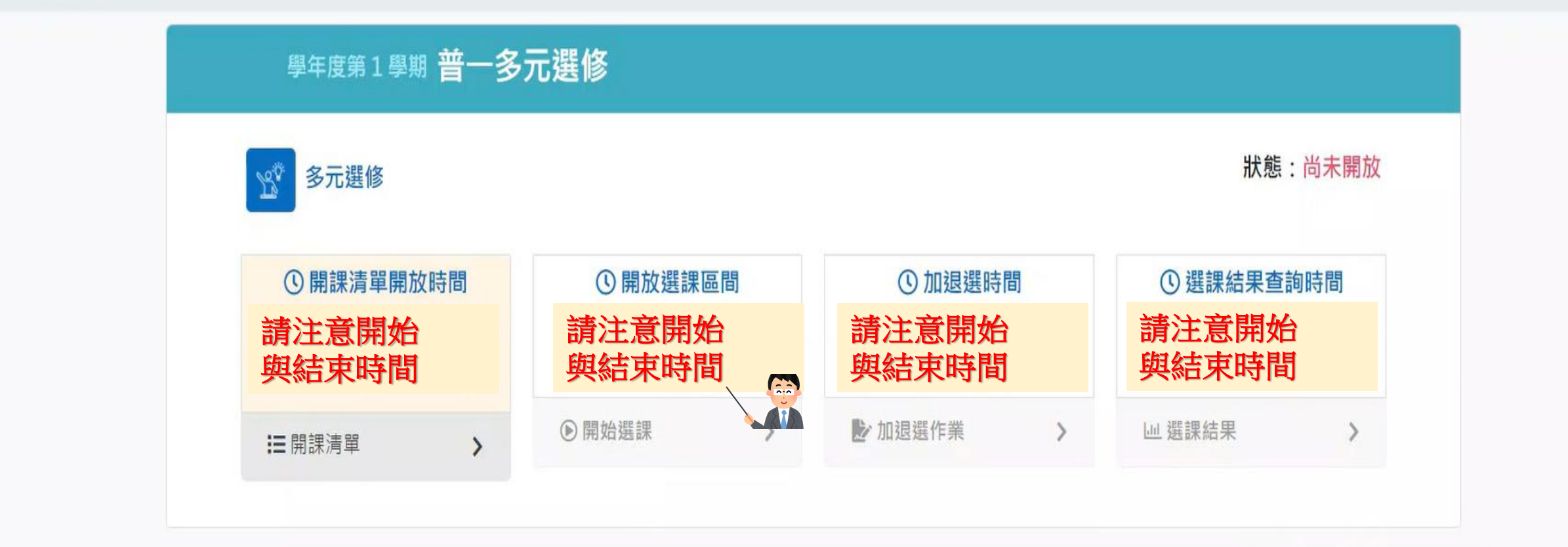

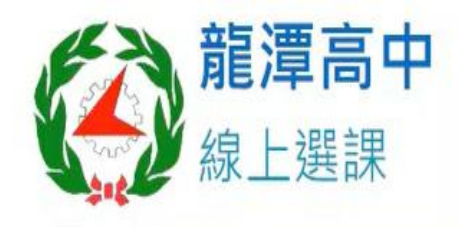

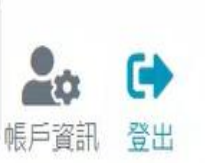

選課系統首頁 查看課表 查看歷程

### 

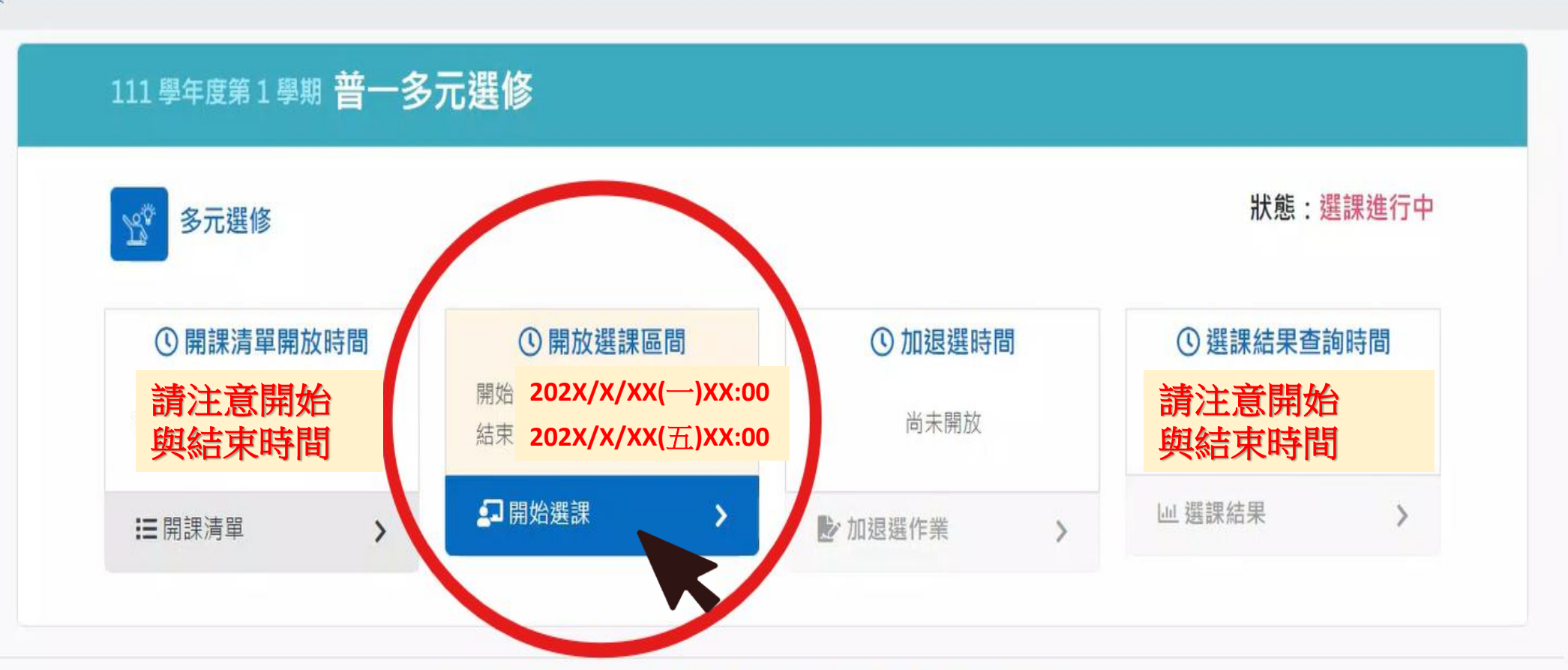

- 倄 / 選課系統首頁 / 開始選課
  - ← 開始選課 普一多元選修

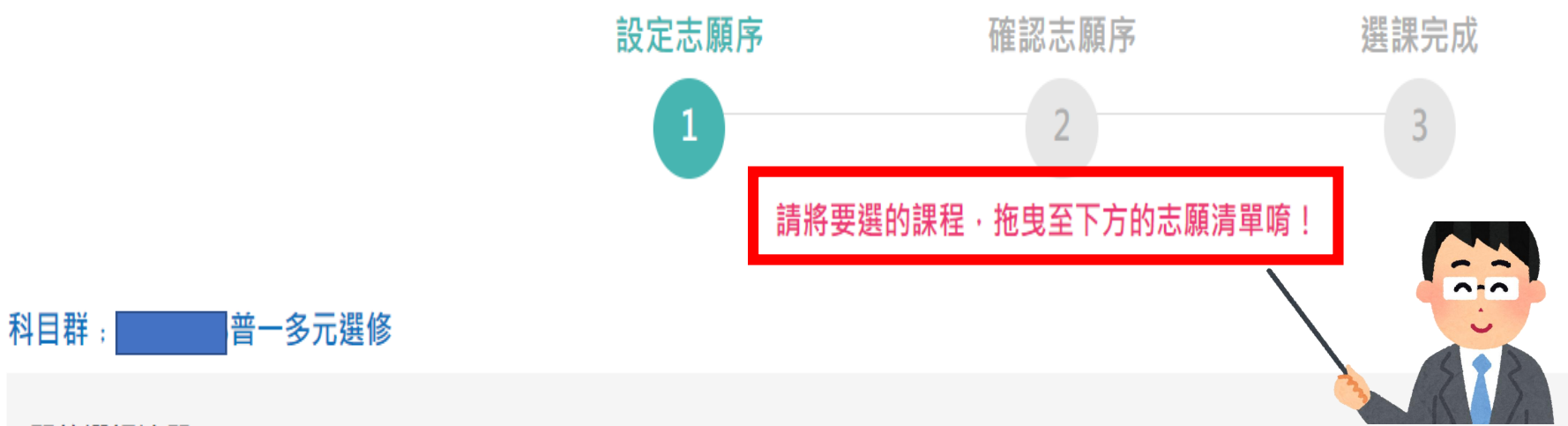

#### 開放選課清單

| 科目           | 學分 | 上課教室        | 星期節次    | 上課教師    |            |
|--------------|----|-------------|---------|---------|------------|
| 076 天文選修多元探索 | 1  | 101 普一甲     | 星期四 第二節 | 214 林昇邦 | 🔮 加入志願清單 👪 |
| 088 繪本英文欣賞   | 1  | 104 普一丁     | 星期四 第二節 | 088 莊媛媞 | 🔮 加入志願清單 👪 |
| 635 地理玩家     | 1  | 505 社會科教室3F | 星期四 第二節 | 024 朱怡亭 | 🔮 加入志願清單 👪 |
| 636 閱讀理解     | 1  | 502 圖書館3F   | 星期四 第二節 | 013 林淑蘋 | 🕑 加入志願清單 👪 |

#### 開放選課清單

| 科目              | 學分 | 上課教室         | 星期節次    | 上課教師    |            |
|-----------------|----|--------------|---------|---------|------------|
| 076 天文選修多元探索    | 1  | 101 普一甲      | 星期四 第二節 | 214 林昇邦 | 🕑 加入志願清單 👪 |
| 088 繪本英文欣賞      | 1  | 104 普一丁      | 星期四 第二節 | 088 莊媛媞 | 🕑 加入志願清單 👪 |
| 635 地理玩家        | 1  | 505 社會科教室3F  | 星期四 第二節 | 024 朱怡亭 | 🕑 加入志願清單 👪 |
| 636 閱讀理解        | 1  | 502 圖書館3F    | 星期四 第二節 | 013 林淑蘋 | 🕑 加入志願清單 👪 |
| 692 財經與生活 超錢部屬1 | 1  | 508 選修教室A 2F | 星期四 第二節 | 066 羅琳玲 | 🕑 加入志願清單 👪 |
| 773 雙語休閒運動      | 1  | 103 普一丙      | 星期四 第二節 | 125 曾國棟 | 🕑 加入志願清單 👪 |

#### 志願清單

| 志願序         | 科目 | 學分 | 上課教室 | 星期節次 | 上課教師 |  |  |
|-------------|----|----|------|------|------|--|--|
| ● 將上方清單拖曳至此 |    |    |      |      |      |  |  |

 $\mathbf{\Lambda}$ 

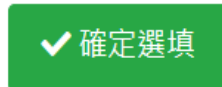

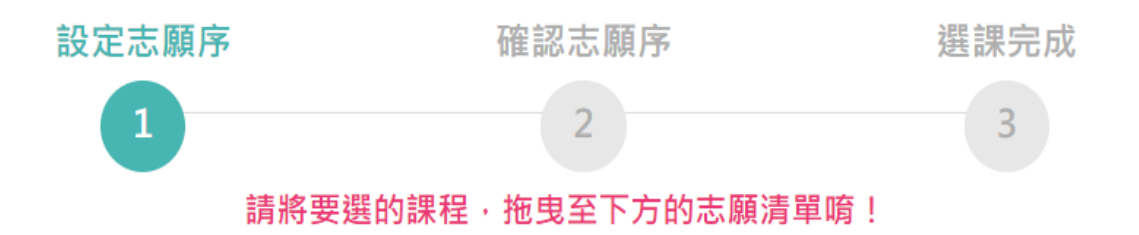

#### 開放選課清單

| 科目         | 學分 | 上課教室      | 星期節次    | 上課教師    |            |
|------------|----|-----------|---------|---------|------------|
| 773 雙語休閒運動 | 1  | 103 普一丙   | 星期四 第二節 | 125 曾國棟 | 🕑 加入志願清單 👪 |
| 636 閱讀理解   | 1  | 502 圖書館3F | 星期四 第二節 | 013 林淑蘋 | 🕑 加入志願清單 🚦 |

▶ 將所有課程以拖曳的方式往下拉,請注意志願序 排序,建議所有(除已確認擋修者)課程都排序完。

#### 志願清單

|    | 志願序        | 科目                                        | 學分                                     | 上課教室             | 星期節次    | 上課教師    |          |
|----|------------|-------------------------------------------|----------------------------------------|------------------|---------|---------|----------|
| 60 | 2 时候的小洋 切  | 後如尾1 1 F09 渡校教会A 2F 日期冊 第二統 064           | 二二十二十二十二十二十二十二十二十二十二十二十二十二十二十二十二十二十二十二 | 加入士爾法留點          |         |         |          |
| 09 | 2 別經典主活 起! | 或 副屬I I 500 医修教至A 2F 生 新四 第二 即 000<br>035 |                                        | 加入志願清単 11<br>505 | 星期四 第二節 | 024 朱怡亭 | 🙁 移除志願 🚦 |
|    | 3          | 076 天文選修多元探索                              | 1                                      | 101 普一甲          | 星期四 第二節 | 214 林昇邦 | ⊗ 移除志願 👪 |
|    | 4          | 088 繪本英文欣賞                                | 1                                      | 104 普一丁          | 星期四 第二節 | 088 莊媛媞 | ❷ 移除志願 ▌ |

#### 請將要選的課程·拖曳至下方的志願清單唷!

#### 開放選課清單

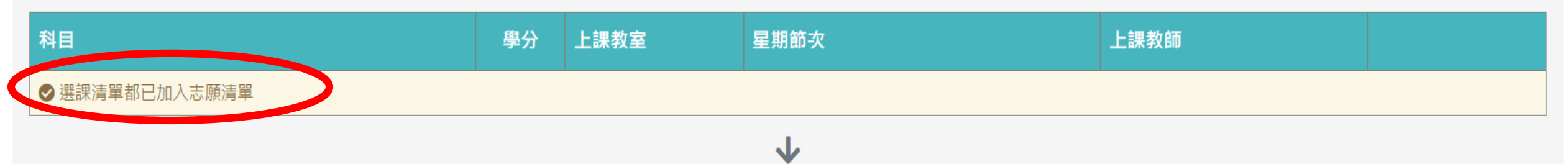

#### 志願清單

| ; 願) | ▼ 科目            | 學分 | 上課教室         | 星期節次    |                                                                                                    | 上課教師           |          |
|------|-----------------|----|--------------|---------|----------------------------------------------------------------------------------------------------|----------------|----------|
| 1    | 692 財經與生活 超錢部屬1 | 1  | 508 選修教室A 2F | 星期四 第二節 |                                                                                                    | 066 羅琳玲        | ⊗ 移除志願 🚦 |
| 2    | 635 地理玩家        | 1  | 505 社會科教室3F  | 星期四 第二節 |                                                                                                    | 024 朱怡亭        | ⊗ 移除志願 😫 |
| 3    | 773 雙語休閒運動      | 1  | 103 普一丙      | 星期四 第二節 |                                                                                                    | 125 曾國棟        | ⊗ 移除志願 🚦 |
| 4    | 076 天文選修多元探索    | 1  | 101 普一甲      | 星期四 第二節 |                                                                                                    | 214 林昇邦        | ⊗ 移除志願 🚦 |
| 5    | 636 閱讀理解        | 1  | 502 圖書館3F    | 星期四 第二節 |                                                                                                    | 013 林淑蘋        | 😢 移除志願 🚦 |
| 6    | 088 繪本英文欣賞      | 1  | 104 普一丁      | 星期四 第二節 | المراجع المراجع المراجع المراجع المراجع المراجع المراجع المراجع المراجع المراجع المراجع المراجع المراجع المراجع | 000 井橋相        | ●移陸志願〓   |
|      |                 |    | •            | •       | 確認志願                                                                                                    | <b>序排序</b> 完,] | 安下 📃     |

✔ 確定選填

確定選項,做第1次確認。

-

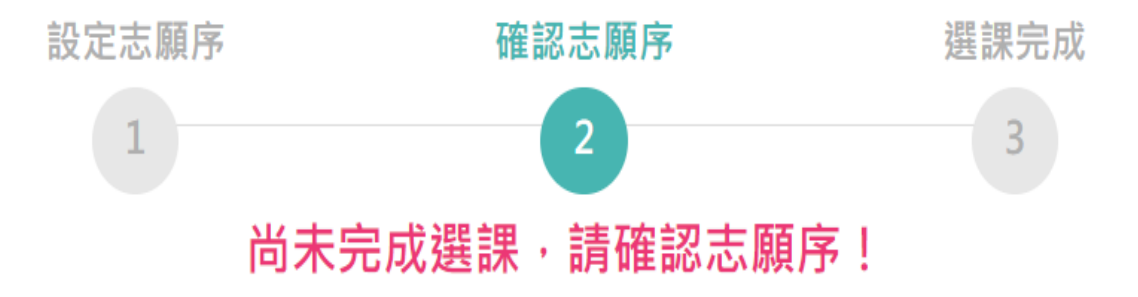

科目群:第二十多元選修

|   | 志願序 | 科目                     | 學分 | 上課教室                 | 星期節次               | 上課教師               |
|---|-----|------------------------|----|----------------------|--------------------|--------------------|
|   | 1   | 692 財經與生活 超錢部屬1        | 1  | 508 選修教室A 2F         | 星期四 第二節            | 066 羅琳玲            |
|   | 2   | 635 地理玩家               | 1  | 505 社會科教室3F          | 星期四 第二節            | 024 朱怡亭            |
|   | 3   | 773 雙語休閒運動             | 1  | 103 普一丙              | 星期四 第二節            | 125 曾國棟            |
|   | 4   | 076 天文選修多元探索           | 1  | 101 普一甲              | 星期四 第二節            | 214 林昇邦            |
|   | 5   | 636 閱讀理解               | 1  | 502 圖書館3F            | 星期四 第二節            | 013 林淑蘋            |
|   | 6   | 088 繪本英文欣賞             | 1  | 104 普一丁              | 星期四 第二節            | 088 莊媛媞            |
| _ | 5   | 636 閱讀理解<br>088 繪本英文欣賞 | 1  | 502 圖書館3F<br>104 普一丁 | 星期四 第二節<br>星期四 第二節 | 013 林淑蘋<br>088 莊媛媞 |

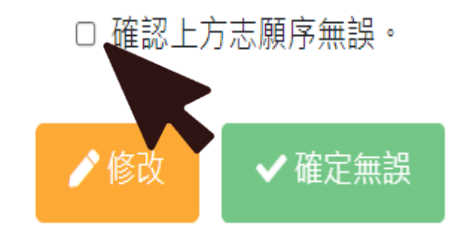

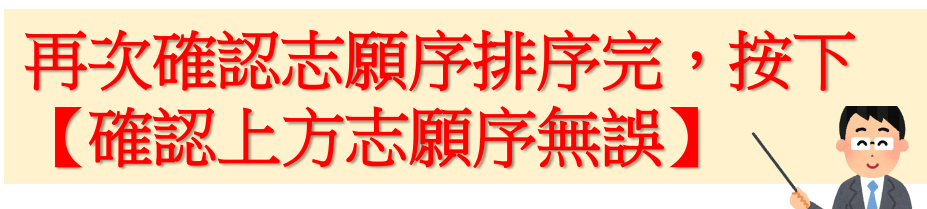

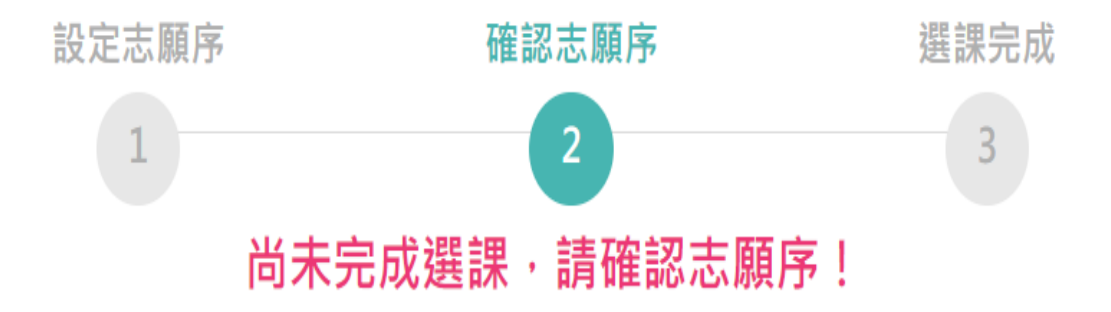

| 志願序 | 科目              | 學分 | 上課教室         | 星期節次    | 上課教師    |
|-----|-----------------|----|--------------|---------|---------|
| 1   | 692 財經與生活 超錢部屬1 | 1  | 508 選修教室A 2F | 星期四 第二節 | 066 羅琳玲 |
| 2   | 635 地理玩家        | 1  | 505 社會科教室3F  | 星期四 第二節 | 024 朱怡亭 |
| 3   | 773 雙語休閒運動      | 1  | 103 普一丙      | 星期四 第二節 | 125 曾國棟 |
| 4   | 076 天文選修多元探索    | 1  | 101 普一甲      | 星期四 第二節 | 214 林昇邦 |
| 5   | 636 閱讀理解        | 1  | 502圖書館3F     | 星期四 第二節 | 013 林淑蘋 |
| 6   | 088 繪本英文欣賞      | 1  | 104 普一丁      | 星期四 第二節 | 088 莊媛媞 |

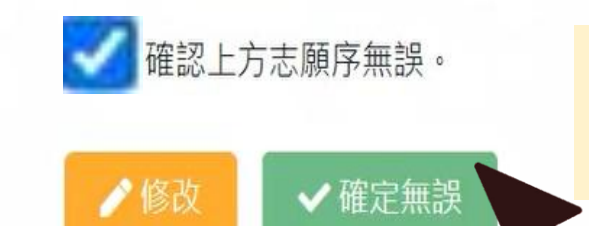

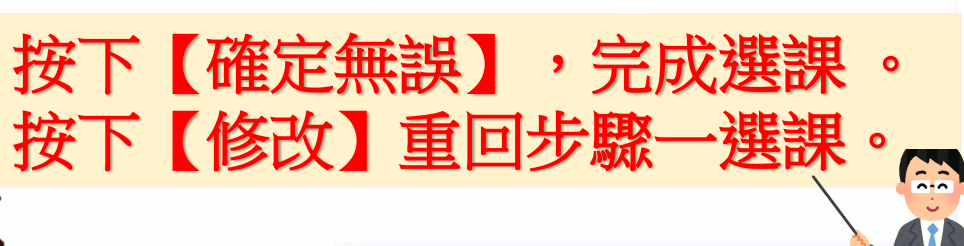

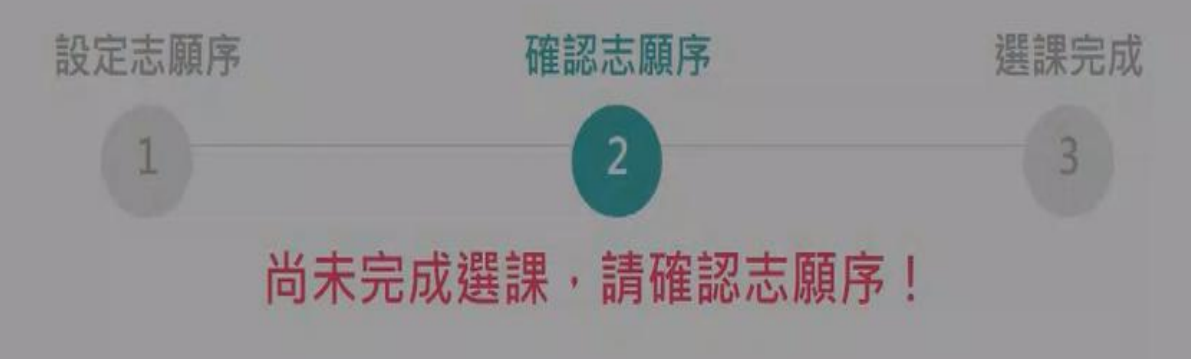

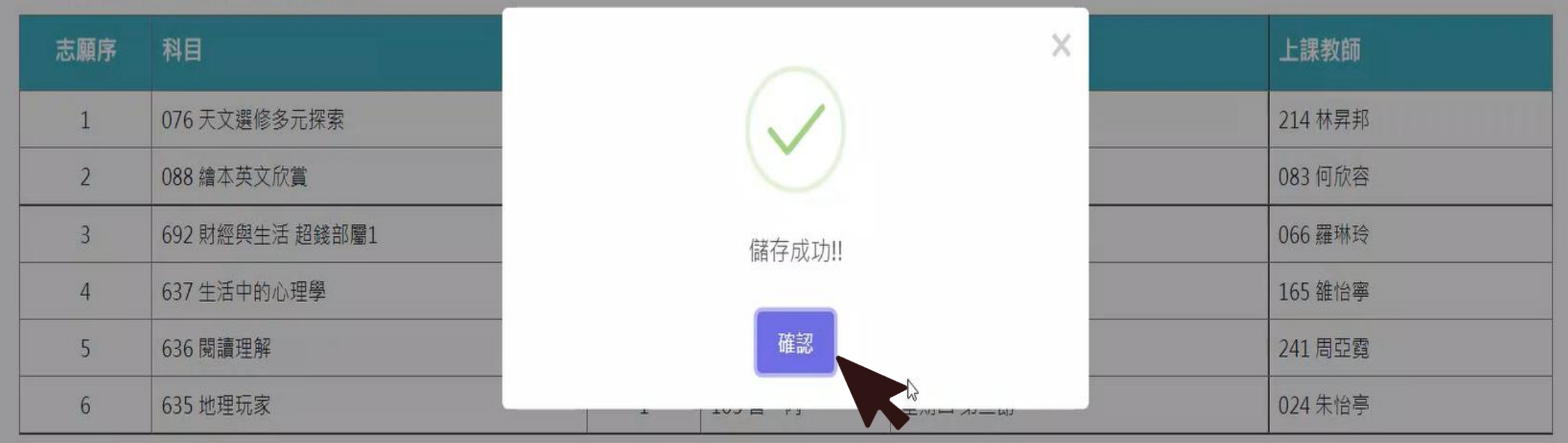

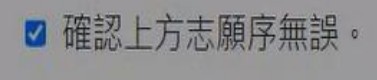

✔ 確定無誤

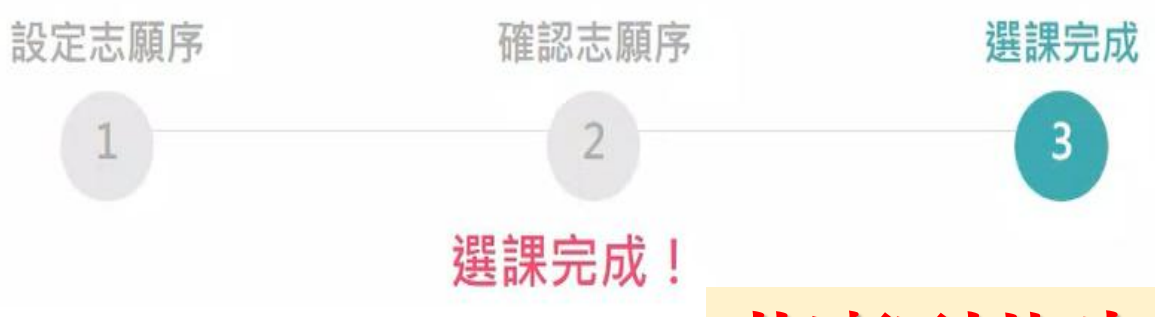

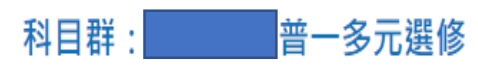

# 恭喜到此步驟就完成選課囉!

| 志願序 | 科目              | 學分 | 上課教室         | 星期節次    | 上課教師            |
|-----|-----------------|----|--------------|---------|-----------------|
| 1   | 692 財經與生活 超錢部屬1 | 1  | 508 選修教室A 2F | 星期四 第二節 | 066 羅琳玲         |
| 2   | 635 地理玩家        | 1  | 505 社會科教室3F  | 星期四 第二節 | 024 朱怡亭         |
| 3   | 773 雙語休閒運動      | 1  | 103 普一丙      | 星期四 第二節 | <b>1</b> 25 曾國棟 |
| 4   | 076 天文選修多元探索    | 1  | 101 普一甲      | 星期四 第二節 | 214 林昇邦         |
| 5   | 636 閱讀理解        | 1  | 502 圖書館3F    | 星期四 第二節 | 013 林淑蘋         |
| 6   | 088 繪本英文欣賞      | 1  | 104 普一丁      | 星期四 第二節 | 088 莊媛媞         |

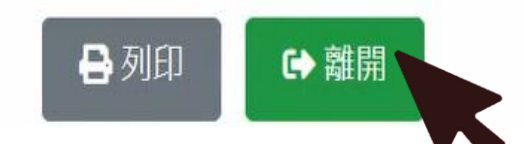

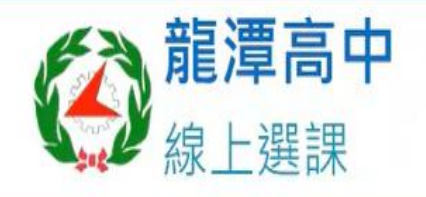

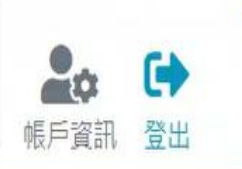

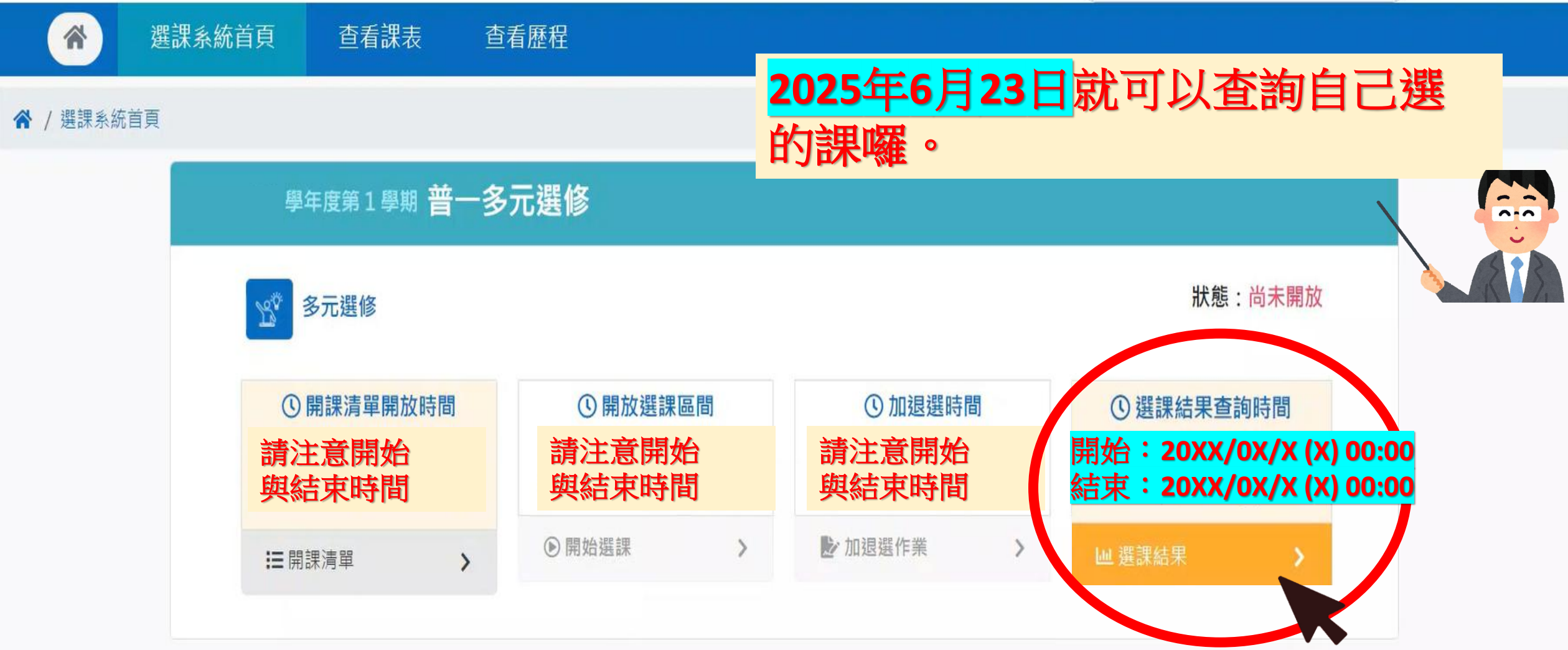

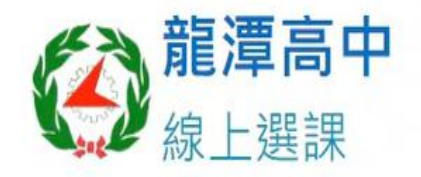

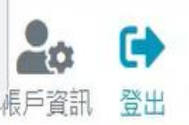

# ☆ 選課系統首頁 查看課表 查看歷程

#### ▲ / 選課系統首頁 / 選課結果

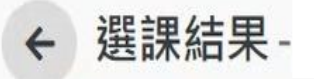

🔒 列印

| 套組代碼 | 科目      | 週別     | 學分 | 上課教室  | 星期節次   | 上課教師    |
|------|---------|--------|----|-------|--------|---------|
| 4    | 確認選上的課程 | 第1~21週 | 0  | 確認選上該 | 胞教室與時間 | 125 曾國棟 |

2025年6月23日就可以查詢自己選 的課囉。

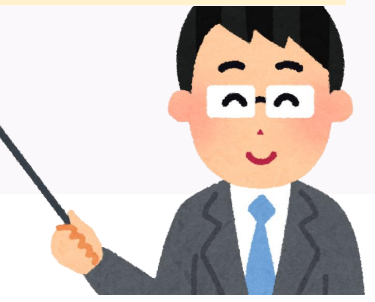

1

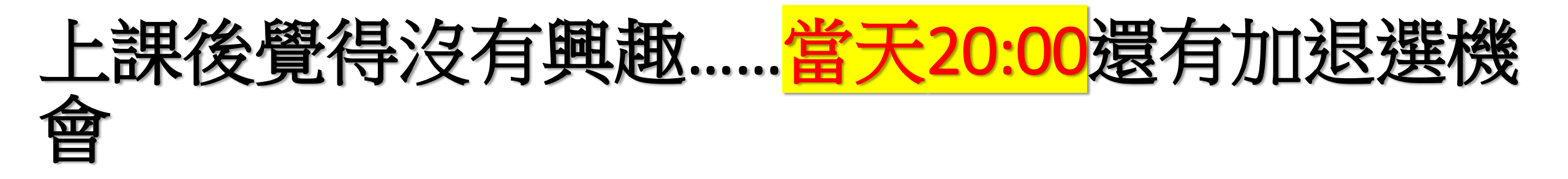

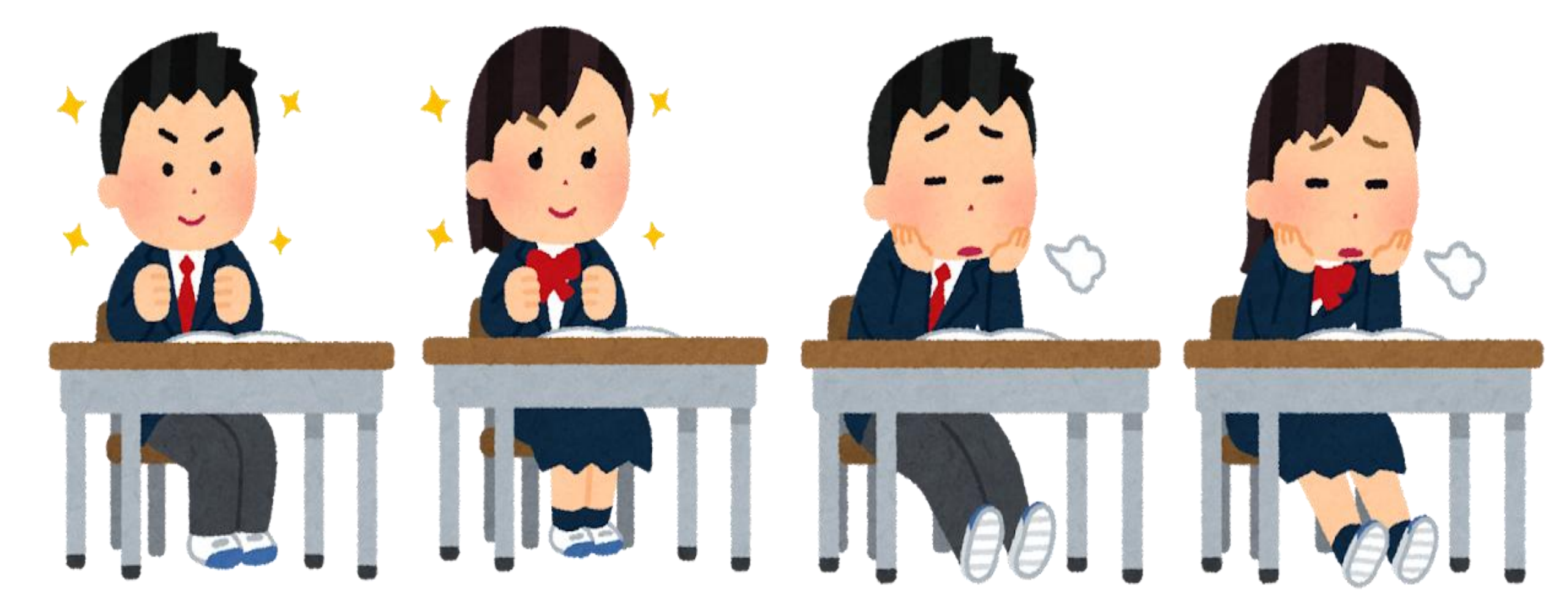

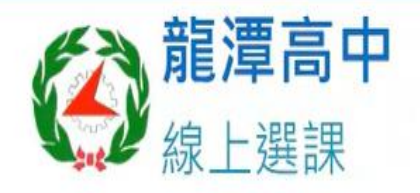

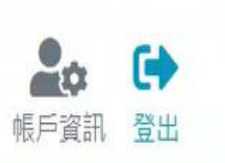

選課系統首頁 查看課表 查看歷程

# ★ / 選課系統首頁

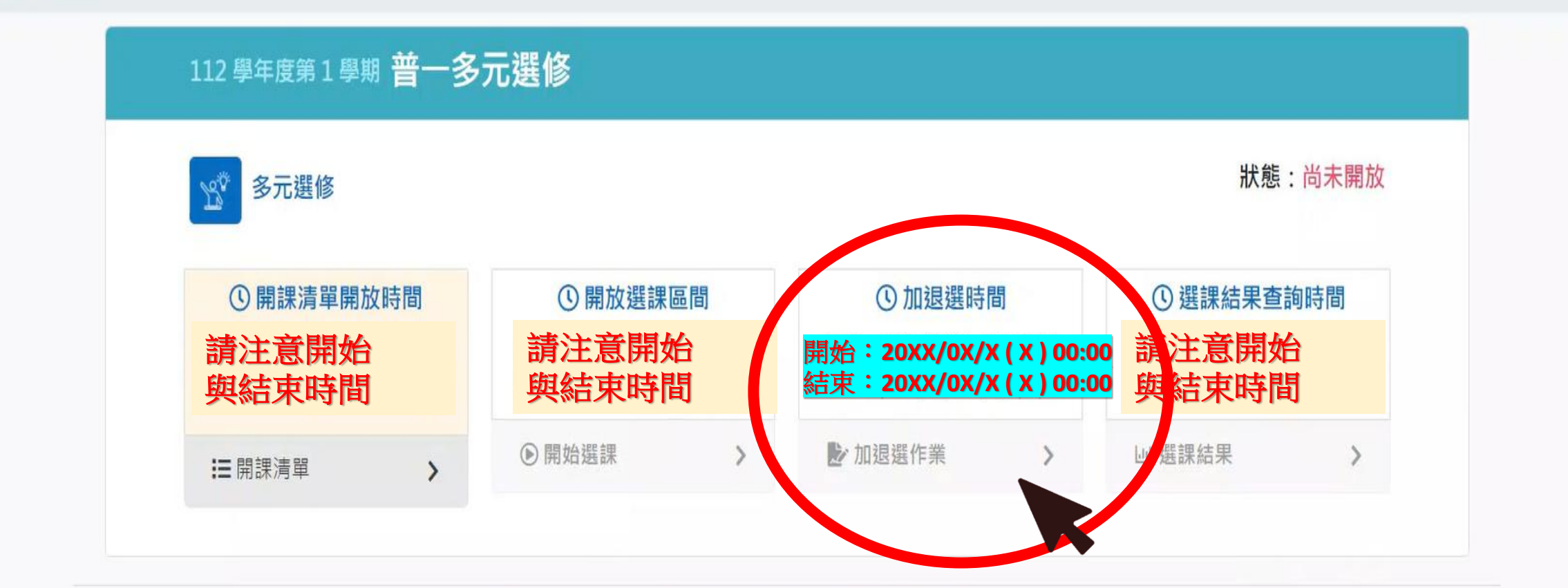

#### ● 系統提醒

加選課程後,會自動將原本選擇的課程退選哦!

① 加退選時間

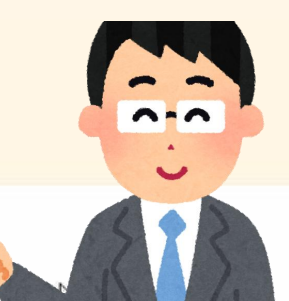

| 科目              | 學分 | 上課教室         | 星期節次    | 上課教師    | 已選人數 | 尚餘人數 |       |
|-----------------|----|--------------|---------|---------|------|------|-------|
| 692 財經與生活 超錢部屬1 | 1  | 508 選修教室A 2F | 星期四 第二節 | 066 羅琳玲 | 0    | 35   | +加選課程 |
| 635 地理玩家        | 1  | 505 社會科教室3F  | 星期四 第二節 | 024 朱怡亭 | 0    | 35   | +加選課程 |
| 773 雙語休閒運動      | 1  | 103 普一丙      | 星期四 第二節 | 125 曾國棟 | 0    | 35   | +加選課程 |
| 076 天文選修多元探索    | 1  | 101 普一甲      | 星期四 第二節 | 214 林昇邦 | 0    | 35   | +加選課程 |
| 636 閱讀理解        | 1  | 502 圖書館3F    | 星期四 第二節 | 013 林淑蘋 | 0    | 35   | +加選課程 |
| 088 繪本英文欣賞      | 1  | 104 普一丁      | 星期四 第二節 | 088 莊媛媞 | 0    | 35   | +加選課程 |

# ⑤ 糸焼腥 加選課程後 · 會自動將原本選擇的課程退 ⑦ 加退選時間 開始: 2022/08/22 (一) 00:00 | 結束: ご ⑦ 注意!請勿F5重新整理 · 時間到將會自動將【加選按鈕】開啟!

## 科目群:111101A普一多元選修

|                 |    | 加避理程      |                |         |      |      |       |  |
|-----------------|----|-----------|----------------|---------|------|------|-------|--|
| 科目              | 學分 | 上課教室      | 加选标任           |         | 已選人數 | 尚餘人數 |       |  |
| 076天文選修多元探索     | 1  | 507 選修教室  | ●請確認加退選內容 加選課程 | 邦       | 0    | 35   | +加選課程 |  |
| 088 繪本英文欣賞      | 1  | 508 選修教室/ | 076 天文選修多元探索   | 容       | 0    | 35   | ╋加選課程 |  |
| 635 地理玩家        | 1  | 103 普一丙   | 取消 確定          |         | 0    | 35   | +加選課程 |  |
| 636 閱讀理解        | 1  | 101 普一甲   |                | 勇       | 0    | 35   | +加選課程 |  |
| 637 生活中的心理學     | 1  | 104 普一丁   | 星期四 第二節        | 165 雒怡寧 | 0    | 35   | +加選課程 |  |
| 692 財經與生活 超錢部屬1 | 1  | 102 普一乙   | 星期四第二節         | 066 羅琳玲 | 0    | 35   | +加選課程 |  |

| <ul> <li>急統提醒</li> <li>加選課程後,會</li> <li>加選選時間</li> <li>開始:2022/08</li> <li>注意!請勿F</li> </ul> | 自動將原本<br>/22 (一) 00:(<br>5 <b>重新整理</b> , | 選擇的課程退到<br>20   結束:2<br>時間到將會自 | <sup>選哦!</sup><br>2022/09/02 (五<br>1動將【加選按鈕】開啟! | き・系統<br>選新加選 | 會自動<br>的課程 | 己把你之。              |
|----------------------------------------------------------------------------------------------|------------------------------------------|--------------------------------|-------------------------------------------------|--------------|------------|--------------------|
| 科目                                                                                           | 學分                                       | 上部                             |                                                 | ₩已選人數        | 尚餘人數       |                    |
| 076 天文選修多元探索                                                                                 | 1                                        | 507                            |                                                 | 0            | 35         | ◆ 加選課程             |
| 088 繪本英文欣賞                                                                                   | 1                                        | 508                            | 加選成功                                            | 0            | 35         | + 加選課程             |
| 635 地理玩家                                                                                     | 1                                        | 103                            | 確認                                              | 0            | 35 👌       |                    |
| 636 閱讀理解                                                                                     | 1                                        | 101 晋一年                        | 星期四第二節 241周亞霓                                   | 0            | 35         | • . • <sub>程</sub> |

 $\triangleright$ 

165 雒怡寧

066 羅琳玲

0

0

35

35

-

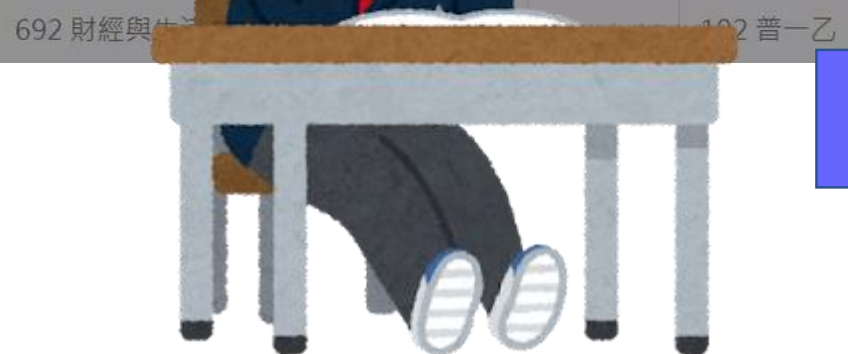

104 普一丁

星期四第二節

星期四第二節

637 生活中的心理學

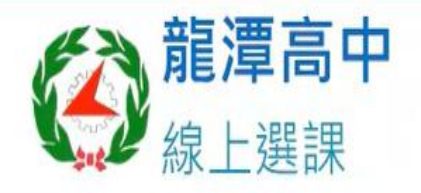

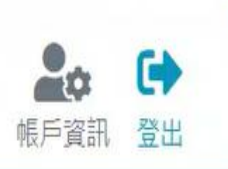

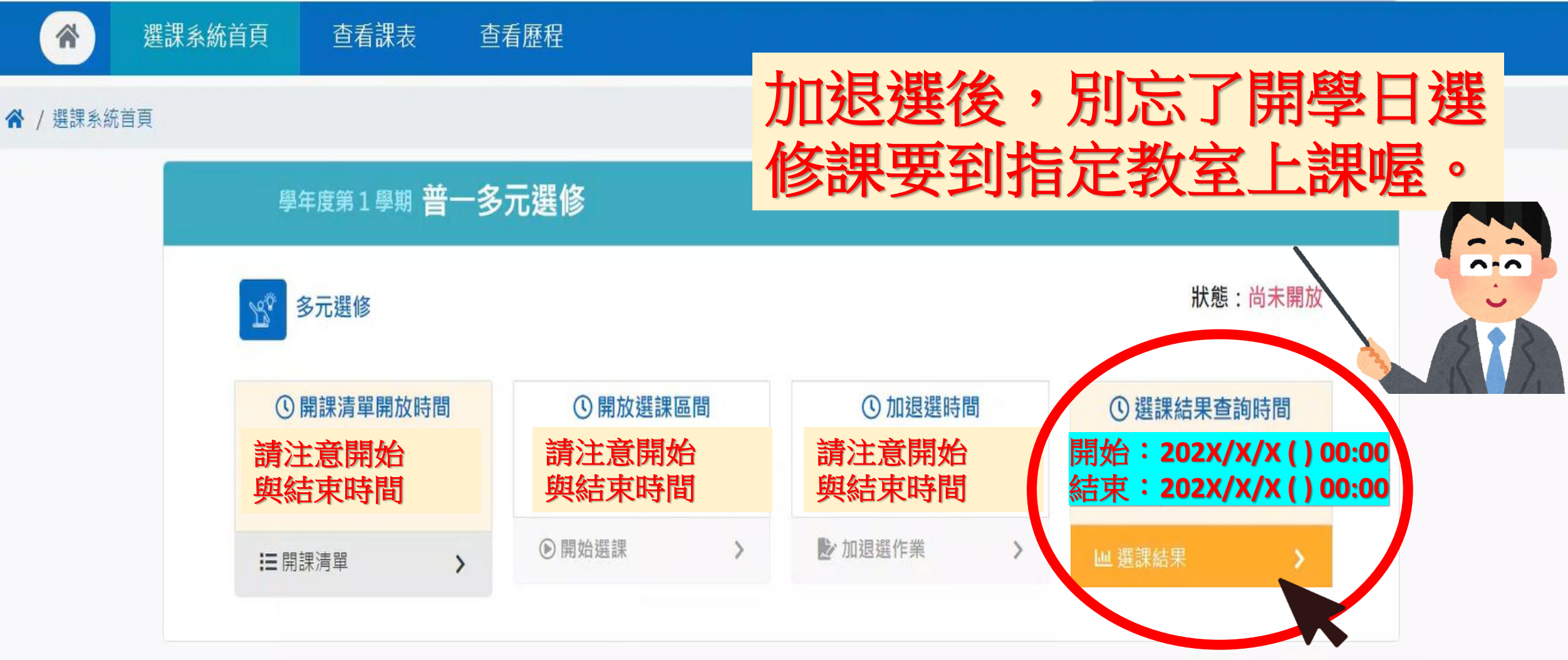

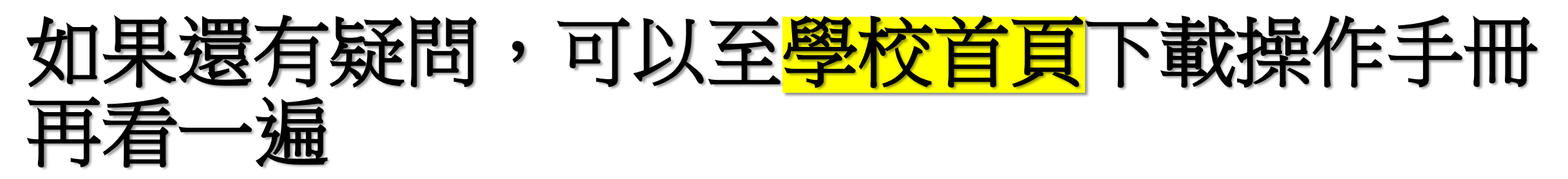

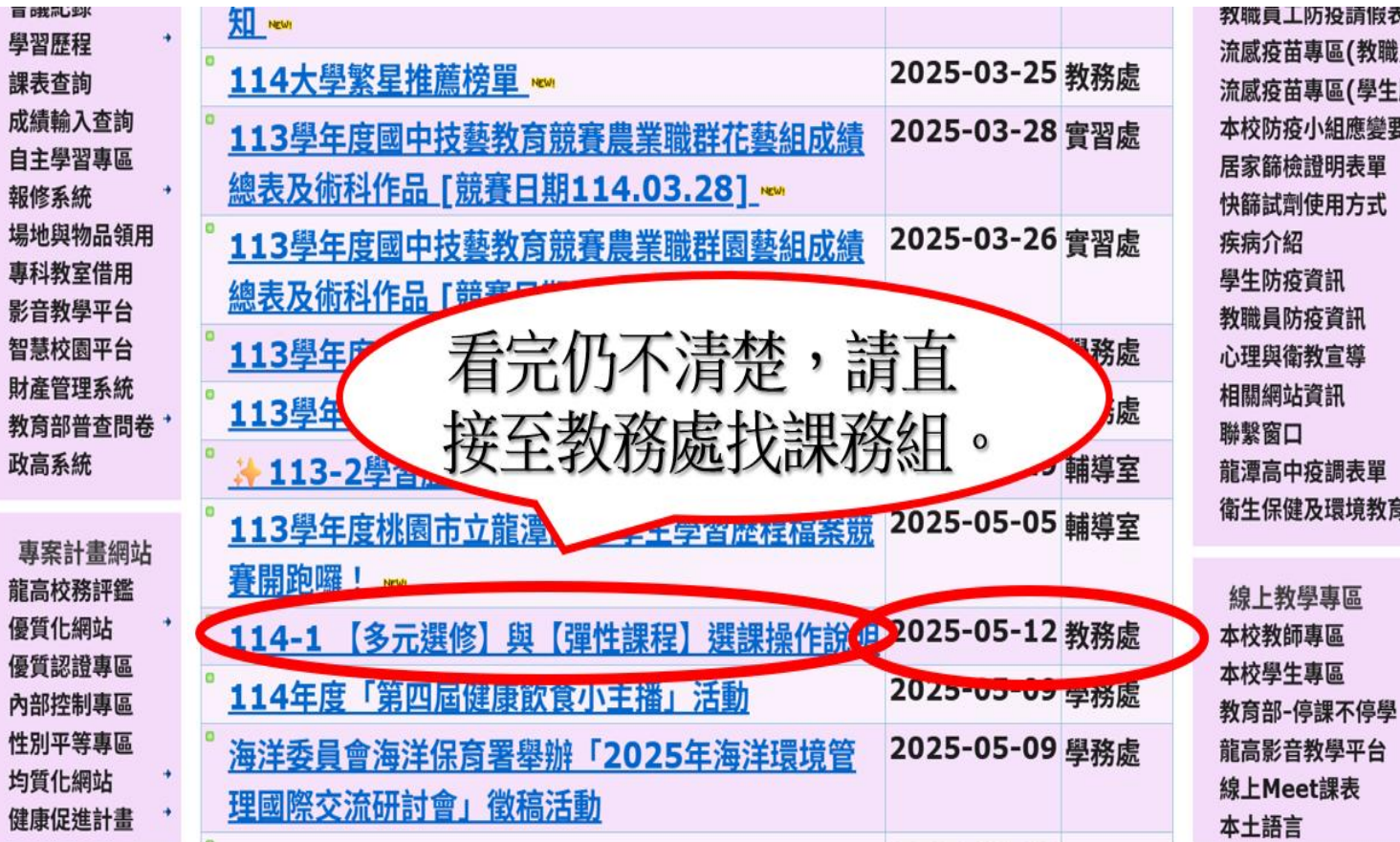

教職員上防投請假表里 流感疫苗專區(教職員版) 流感疫苗專區(學生版) 本校防疫小組應變要點 居家篩檢證明表單 快篩試劑使用方式 疾病介紹 學生防疫資訊 教職員防疫資訊 心理與衛教宣導 相關網站資訊 **聯繫窗口** 龍潭高中疫調表單 衛生保健及環境教育資源

,直接來教務處課務組喔 還是不會